## 投稿前,可閱讀範例參考,了解需準備哪些資料,以便順利投稿。

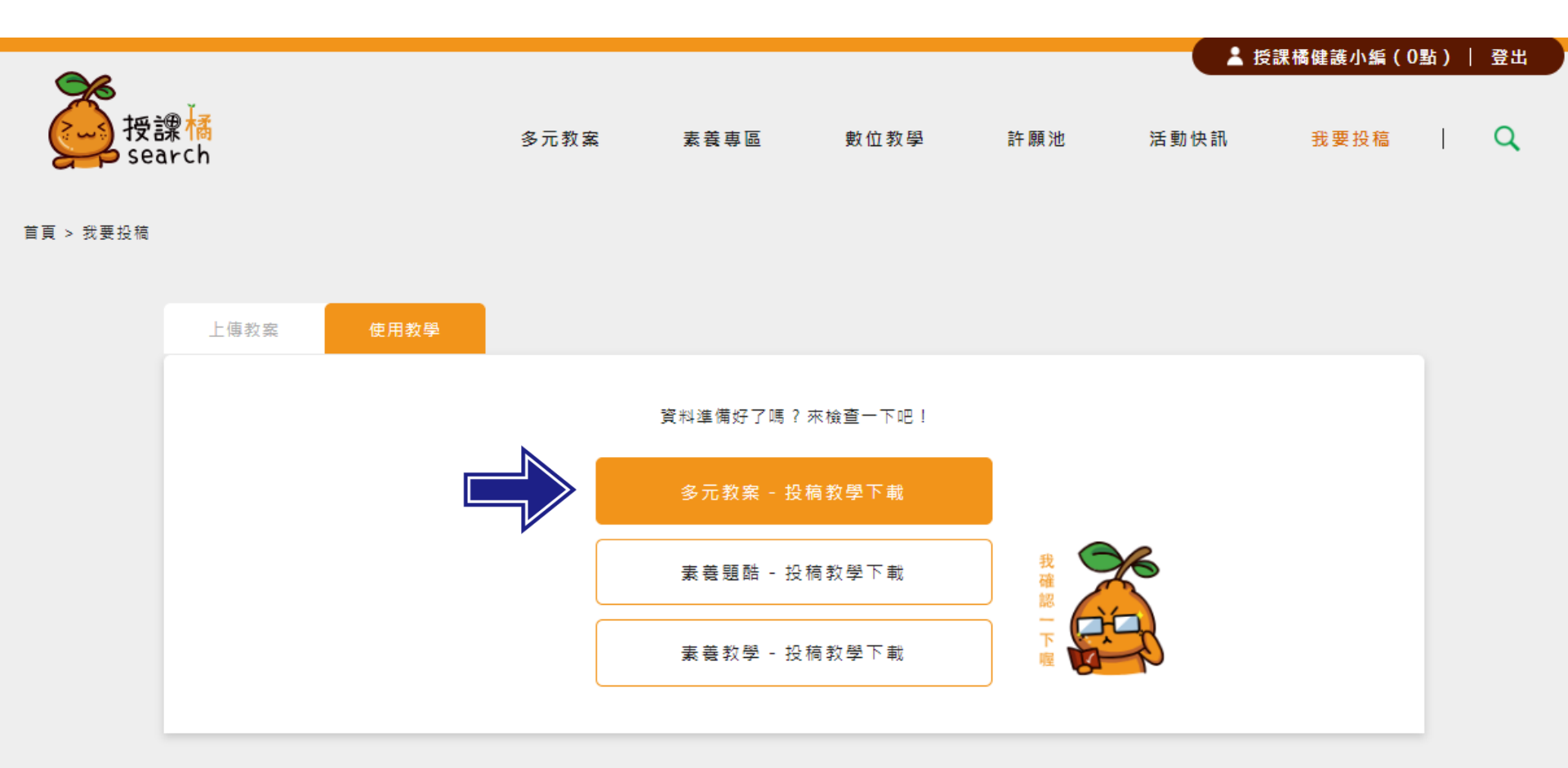

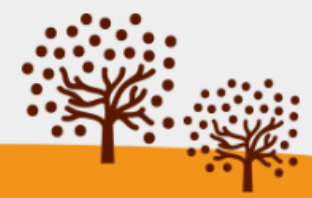

同步儲存此頁內容

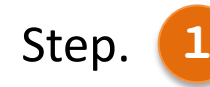

根據欲投稿的教案內容依序填寫各欄位,並放上封面圖檔。

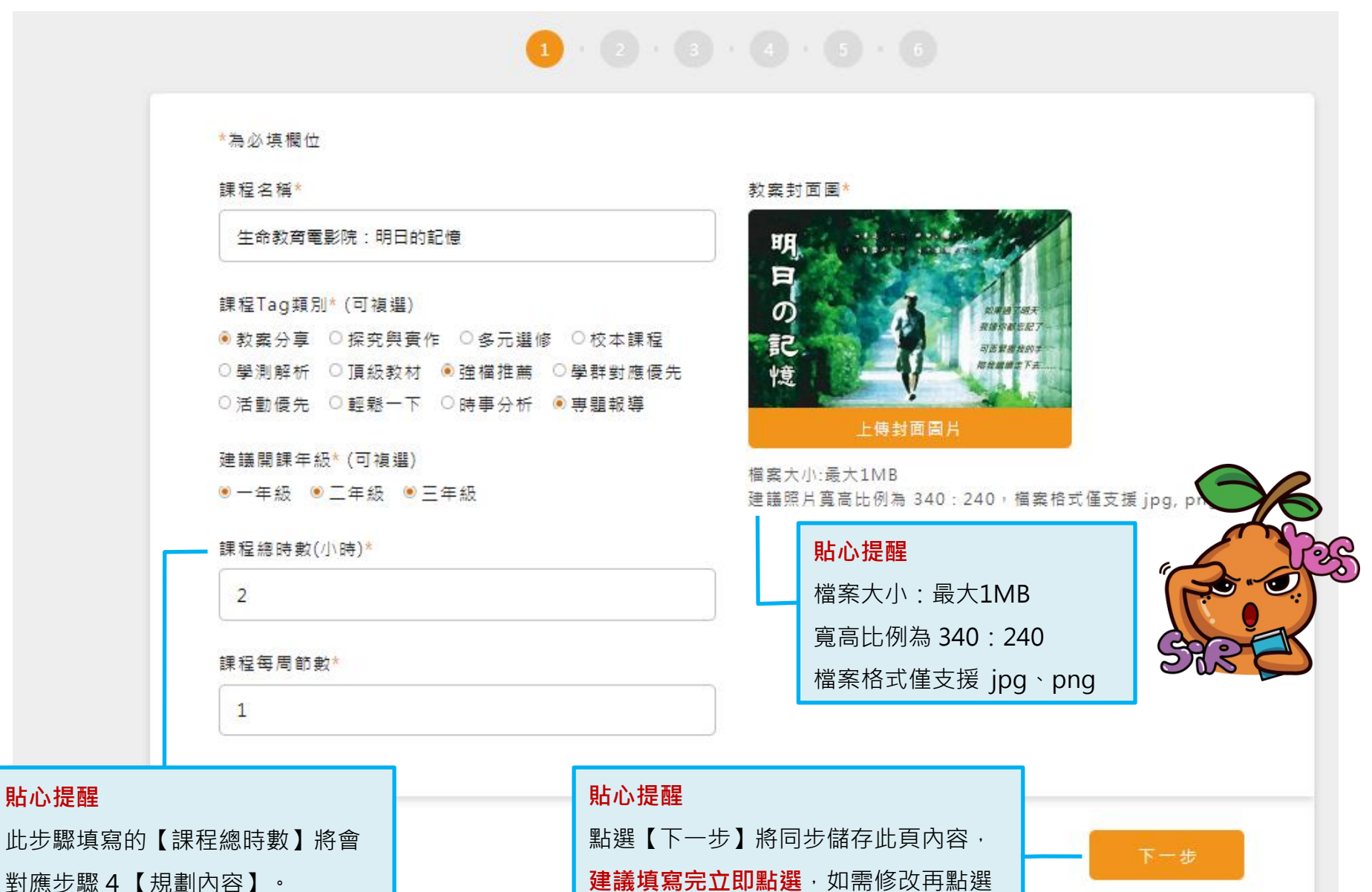

EX:總時數填2,課程節數將顯示2節

**建議填寫完立即點選**,如需修改再點 【上一步】即可進行修改。

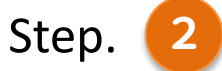

### 根據欲投稿的教案內容依序點選各對應的欄位。

HER RELATION AND A CONTRACT OF AND

## 

| 貼心提醒         |   |
|--------------|---|
| 當點選兩個不同領域科目時 | , |
| 前台將自動顯示此教案為  |   |

【跨領域科目】。

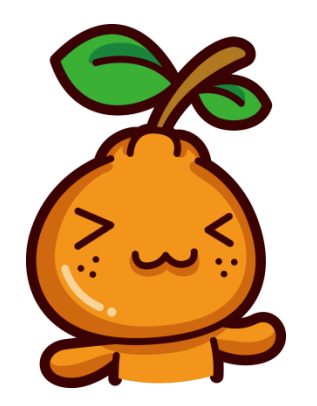

| 課程領域科曰*(ባ複選)          |
|-----------------------|
| ○數學                   |
| ○歷史 ○地理 ○公民與社會 ○法律與生活 |
| ○物理 ○化學 ○生物 ○地球科學     |
| ○音樂 ○美術 ○藝術生活         |
| ◉生命教育 ○生涯規劃           |
| ○生活科技                 |
| ●健康舆護理 ○體育            |
| ○全民國防教育               |
| ○ 會計科 ○ 商業概論          |
|                       |

### 與十二年國教課綱對應之核心素養 (可複選)

| A 自主行動 | ●A1身心素質與自我精進<br>○A3規劃執行與創新應變 | ○A2系統思考與解決問題 |
|--------|------------------------------|--------------|
| B 溝通互動 | ●B1符號運用與溝通表達<br>○B3藝術涵養與美感素養 | ○B2科技資訊與媒體素養 |
| C 社會參與 | ●C1道德實踐與公民意識<br>○C3多元文化與國際理解 | ○C2人際關係與國隊合作 |

### 十九項議題融入 (可複選)

| ◉性別平等 〇人權 〇環境 | ○海洋 ○品德 ◉生命 | 〇法治 〇科技 〇資訊 〇能源 |
|---------------|-------------|-----------------|
| ○安全 ○防災 ◉家庭教育 | ○生涯規劃 ◉多元文化 | ◉閱讀素養 ○戶外教育     |
| ○國際教育 ○原住民族教育 |             |                 |

#### 對應學群

○資訊 ○工程 ○數理化 ●醫藥衛生 ○生命科學 ○農林漁牧 ○地理環境 ○建築設計
 ○藝術 ●社會心理 ○大眾傳播 ○外語 ○文史哲 ○教育 ○法政 ○管理 ○財經
 ○遊憩與運動

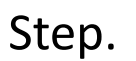

3

### <sub>首頁 > 我要投稿 > 多元教案</sub> 根據欲投稿的教案內容依序填寫,提供舉例說明,讓您填寫更順利。

# 1 • 2 • 3 • 4 • 5 • 6

### 課程規劃緣由

舉例:在中等音樂教育的教學現場經驗中,深感唯有「實作」才能將音樂深化於學生心中,也透過實作與學 理認知的交叉學習,學生的吸收更為深刻以及有效果。觀察學生族群的社團經驗,筆者發現吉他與爵士鼓, 是最能吸引學生目光的明星樂器,時常在下課或者午休時刻,看到走廊間三五好友群聚一起,彈著吉他唱和 歌曲,好不快樂!

### 教學方法或策略

舉例:筆者將在教學實務上的週次流程完整寫出,並在各教學步驟給予要點提示,教師可按書本內容順序實施教學。各週儘量配與一首歌曲,讓學生能套用本節課所學的技能於歌曲中。編曲上設計簡易與進階兩種版本,教師可依學生程度分開授課;在後半段課程中,加入木箱鼓教學,讓學生能立即演奏,享受音樂合奏的 樂趣。

| 88 | 33 | 士田 |
|----|----|----|
| ÷  |    | 1= |

| _ | 貼心提醒           |
|---|----------------|
|   | 提供舉例說明·讓您填寫更順利 |
| _ | (以音樂科目為例)      |

後面步驟也會填寫每堂課的目標。這邊只要簡述即可。

Step.

## 步驟1填寫的【課程總時數】將會對應此步驟4【規劃內容】。

| 規劃內容*<br>  第1節                      | 単元主題<br>電影欣査<br>内容領長/牧学重點                                                              | 規劃內容*<br>↓ 筆1 飾 | *<br>留元 主籍                                            |
|-------------------------------------|----------------------------------------------------------------------------------------|-----------------|-------------------------------------------------------|
|                                     | 劇得大意<br>片段欣赏                                                                           | 1 21 - 24       | 電影欣賞                                                  |
|                                     | 課堂好伴 ● 有 ○無<br>数材所件上傳<br>(上傳傳集大小項制50Mb)<br>篇<br>・<br>時針對評量方式作說明                        |                 | 內容綱要/教學重點<br>劇情大意<br>片段欣賞                             |
| 1 SE 7 BK                           | ● 新場附件                                                                                 |                 | 課堂附件 ●有 ○無<br>教材附件上傳<br>上傳<br>清除                      |
| 98 ∠ HU                             | <ul> <li>エルエ 端</li> <li>沈恩核心能力</li> <li>内容 供夏/ 数学 重點</li> <li>観念解析<br/>環境打論</li> </ul> |                 | (上傳檔案大小限制50Mb)<br>無    ▼                              |
|                                     | 課室附件 ●有 ○無<br>生命教育電影院:明日的記憶.pdf 上傳 清除<br>(上環境電大小規制SOMb)<br>評量方式:環業評量 ▼                 |                 | 請針對評量方式作說明                                            |
|                                     | 學習基大網:<br>(1)實職片段與說明<br>(2)電影概念解析<br>(3)購贈採討                                           |                 | ● 新增附件                                                |
| <mark>貼心</mark><br>可規<br>・ <u>第</u> | <mark>提醒 – 以〈電影欣賞類型〉的教案為例</mark><br>劃。<br>一節電影欣賞 – 附上簡報檔<br>三節探討 – 附上學習單               | Ŗ               | <mark>貼心提醒</mark><br>可上傳多份檔案。<br>教學簡報檔,可從PPT裡面連結電影片段。 |

步驟1填寫的【課程總時數】將會對應此步驟4【規劃內容】。

Step.

| 規劃內容。<br>第13章                             | 3       -       3       -       4       5       -       5         基元主題       電気放電       -       -       -       -       -       -       -       -       -       -       -       -       -       -       -       -       -       -       -       -       -       -       -       -       -       -       -       -       -       -       -       -       -       -       -       -       -       -       -       -       -       -       -       -       -       -       -       -       -       -       -       -       -       -       -       -       -       -       -       -       -       -       -       -       -       -       -       -       -       -       -       -       -       -       -       -       -       -       -       -       -       -       -       -       -       -       -       -       -       -       -       -       -       -       -       -       -       -       -       -       -       -       -       -       -       -       - | 以下附 | 件為                                                                                                   |                                                                                               |
|-------------------------------------------|----------------------------------------------------------------------------------------------------|-----|----------------------------------------------------------------------------------------------------|-----------------------------------------------------------------------------------------------|
| <b>  第2節</b>                              | ##\$## # / # # # # # # # # # # # # #                                                                                                    | 第2節 |                                                                                                    | 貼心提醒 – 以此教案為例<br>【課堂附件】功能鍵裡,在第二節規劃上傳 <u>教用</u> 學習單,下載後可再自行編輯成 <u>學生用</u> 學習單。<br>亦或是上傳兩種版本檔案。 |
| <mark>貼心</mark><br>可規<br>・第<br>・ <u>第</u> | <mark>提醒 – 以〈電影欣賞類型〉的教案為例</mark><br>劃。<br>一節電影欣賞 – 附上簡報檔<br><u>二節探討 – 附上學習單</u>                                                                                                    |     | <ul> <li>(1)剪輯片段與說明</li> <li>(2)電影觀念解析</li> <li>(3)議題探討</li> <li>              新增附件      </li> </ul> |                                                                                               |

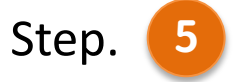

## 根據欲投稿教案,填寫教案內容。

|                                                                             | ©   ← →   Q %   ■   % 30   ?<br>  ⇔ ∞ ₱   ⊠ ഈ ♥ 賤 ☶ % | $ \begin{array}{c ccccccccccccccccccccccccccccccccccc$ |                                 |
|-----------------------------------------------------------------------------|-------------------------------------------------------|--------------------------------------------------------|---------------------------------|
| 【生命教育電影院:<br>跨領域課程,結合【生命                                                    | 、 -                                                   | ,<br>,                                                 | ^                               |
| 透過電影,搭配 <u>視覺</u> 與 <u>聽</u> 覺                                              | <sup>1</sup> 8,完美呈現教學重點,讓學生                           | 更能融入其境,學習更容易。                                          |                                 |
| 引導學生 <mark>自主思考</mark> :<br>(1)生命教育的議題、婚姻<br>(2)思考生死課題,進而省<br>(3)瞭解與反省有關性與婚 | 目的及其倫理意涵。<br>思生死關懷的理念與實踐<br>姻的基本倫理議題                  | <b>貼心提醒 – 以此</b> 教<br>先放上部分簡報体                         | <mark>汝案為例</mark><br>₃容(轉圖片檔)・若 |
|                                                                             |                                                       |                                                        | . ,                             |
| 專題簡報 <u>大綱</u> : (下載簡                                                       | 報檔,欣賞精彩的完整內容)                                         | 有興趣,可下載P                                               | PT檔案·欣賞完整                       |
| <b>事題簡報<u>大綱</u>:</b> (下載簡<br>body<br>授課計劃表.doc                             | 報權 <sup>,</sup> 欣賞精彩的完整內容)<br>上傳 清除                   | 有興趣,可下載P                                               | PT檔案·欣賞完整                       |
| <b>專題簡報<u>大綱</u>:</b> (下載簡<br>body<br>授課計劃表.doc<br>(上傳檔案大小限制50Mb)           | 報權 <sup>,</sup> 欣賞精彩的完整內容)<br>上傳 清除                   | 有興趣·可下載P                                               | PT檔案·欣賞完整                       |

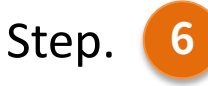

## 檢查教案內容,若無誤即可 點選【送出**審**核】。

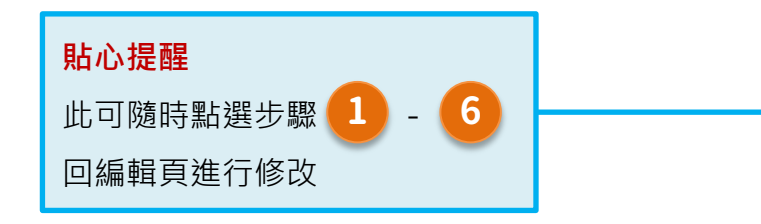

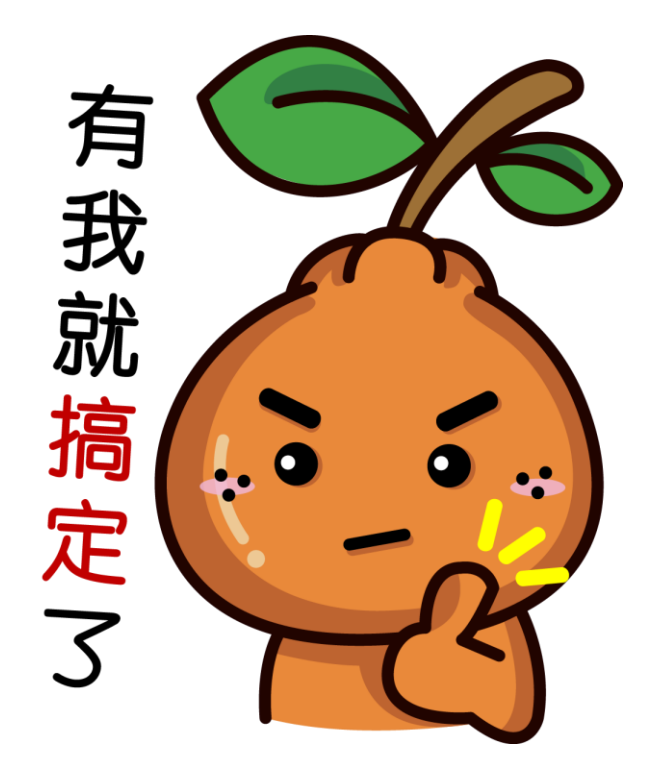

## 恭喜你到達最後步驟

教案封面圖

1 · 2 · 3 · 4 · 5 · 6

| 課程名稱            | ✔ 生命教育電影院:明日的記億                                |
|-----------------|------------------------------------------------|
| 課程Tag類別         | ✔ 專題報導, 教案分享, 強檔推薦                             |
| 建議開課年級          | 🗸 一年級, 二年級, 三年級                                |
| 課程總時數(小時)       | ✔ 2小時                                          |
| 課程每周節數          | ✔ 1節                                           |
| 課程領域科目          | ✔ 综合活動領域, 健康與體窝領域, 生命教育, 健康<br>與護理             |
| 與十二年國教課綱對應之核心素養 | ✓ A1身心素質與自我精進, B1符號運用與溝通表<br>達, C1道德實踐與公民意識    |
| 十九項議題融入         | 🗸 性別平等, 生命, 家庭教育, 多元文化, 閱讀素養                   |
| 對應學群            | ✔ 罂蘘衛生, 社會心理                                   |
| 課程規劃緣由          | 跨領城課程,結合【生命教育】、【健康與護理】課學生透過時事電影,引導學生自          |
| 教學方法或策略         | §電影欣賞搭配教學簡報 §課程總時數2小時,課程每周2節數,連續課堂             |
| 學習目標            | ✓ (1)認識生命教育的意義、目的與內涵 (2)思考生<br>死課題,進而省思生死關懷的理念 |
| 學習目標            | (1)認識生命教育的意義、目的與內涵(2)思考生<br>死課題,進而省思生死關懷的理念    |
| 規劃內容            | ✔ 有                                            |
| 教案內容            | ✔ 【生命教育電影院:明日的記憶】專題簡報 跨領                       |

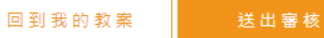